# 1. P.G Management Form Instructions

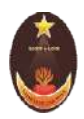

# **CARMEL COLLEGE(AUTONOMOUS)**

# Nationally Re-Accredited with A Grade

## MALA – 680 732, Thrissur (Dt), Kerala

#### Phone: 0480 2890 247

E-mail : <u>mail@carmelcollegemala.ac.in</u> web: www. carmelcollegemala.ac.in

### P.G. MANAGEMENT QUOTA ADMISSION - 2023-2024

#### **Instructions for Online registration**

മാനേജ്മെൻറ് അഡ്യിഷൻ P.G ആഗ്രഹിക്കുന്നവർ അപേക്ഷ **സമർപ്പിക്കുന്നതിനുമു**ൻപോ അതിനു നിർബന്ധമായും ഗ്രേഷമോ, കാലിക്റ്റ് യൂണിവേ്ജിറ്റി CAP ID രജിസ്ട്രേഷൻ പൂർത്തിയാക്കി അഡിഷൻ സമർപ്പിക്കേണ്ടതാണ് സമയത്ത് CAP ID വിവരങ്ങൾ കോളേജിൽ ,**അല്ലാത്തപക്ഷം അപേ**ക്ഷ നിരസിക്കുന്നതാണ്.

- Those who wish to get management quota admission in Carmel College, Mala kindly register in the Admission link which is available on the College website.
- ★ Keep the following document ready with you before starting online registration
  - ➤ A valid email id
  - A scanned copy of the passport size photo (Max 500KB)
  - A scanned copy of the signature of the candidate (Max 500KB)
  - > 10th Class certificate, HSE, DEGREE Certificate
  - > If any *recommendation*, Please upload the recommendation letter
- Application fee:
  - > Online Payment
  - > Debit/Online banking/ Mobile Banking/UPI etc ... accepted
  - ► For PG : **500** + transaction charge

For assistance contact 0480 2890 247

# <u>Step 1</u>

## NEW APPLICANT: Click on Register

| CARMEL<br>Affiliated to the University of Calicut,                                                                                 | COLLEGE, MALA<br>Accredited by NAAC with A Grade in the Third<br>Cycle |            |
|----------------------------------------------------------------------------------------------------|------------------------------------------------------------------------|------------|
| NEW APPLICANT? APPLY ONLINE.                                                                                                    | Thrissur<br>REGISTERED APPLICANT? LI                                   | DGIN HERE. |
| <ul> <li>Register with your email ID &amp; phone number</li> <li>Login with the credentials which is sent to your email</li> </ul> | <ul> <li>Enter Email</li> </ul>                                        |            |
| Complete the application form                                                                                                    | Enter Password                                                         | ۲          |

# <u>Step 2</u>

#### Enter your personal details

| Name of Candidate*         Enter Name           As por the qualitying examination         Select gender                     |
|----------------------------------------------------------------------------------------------------|
| Name of Candidate*         Enter Name           As por the qualitying examination           Gender*           Seloct gender |
| Name of Candidate* Enter Name<br>As por the qualifying examination<br>Gender* Soloct gander                                 |
| As per the qualitying examination Sender* Soloct gender                                                                     |
| Sender* Seloct gender                                                                                                    |
|                                                                                                    |
| Email address* Enter Email address Check availability                                                                       |
| Use lower-case latters to enter E-Mail ID                                                                                   |
| Mobile number* Enter Mobile number                                                                                          |

You will get your user ID and password in the registered email/phone number after registration

# <u>Step 3</u>

Sign in with your registered mail id and password received in mail/SMS

| CARMEL CO                                    | DLLEGE, MALA                                                                             |
|----------------------------------------------|------------------------------------------------------------------------------------------|
| Affiliated to the University of Calicut, Acc | credited by NAAC with A Grade in the Third                                               |
| C                                            | ycle                                                                                     |
| Ibu                                          | rissur                                                                                   |
| NEW APPLICANT? APPLY ONLINE.                 | REGISTERED APPLICANT? LOGIN HERE.  Enter Enel  Enter Passwurd  Sign in  Forgot password? |

# <u>Step 4</u>

## **Choose Your Form**

|                                 | ٥      |                             |                                                                                        | 2. |
|---------------------------------|--------|-----------------------------|----------------------------------------------------------------------------------------|----|
| Home                            | ŵ      |                             |                                                                                        |    |
| Apply Online<br>My Applications | ß<br>= | N FORMS                     |                                                                                        |    |
| Upload Certificates             |        | 15                          |                                                                                        |    |
| Take Prints                     |        |                             |                                                                                        |    |
|                                 |        | ORM FOR UG-MANAGEMENT QUOTA | APPLICATION FORM FOR PG-MANAGEMENT QUOTA<br>(APP_ICATION FORM FOR PG-MANAGEMENT DUOTA) |    |
|                                 |        | ORM FOR DIPLOMA COURSES     |                                                                                        |    |
|                                 |        |                             |                                                                                        |    |

# Choose your Course

| 0 | CARMEL COLLEGE (AUTONOMOUS)                                                                           | 1 Q. |
|---|----------------------------------------------------------------------------------------------------|------|
| ⊞ | APPLICATION FORM FOR PG-MANAGEMENT QUOTA 2023-2024                                                    |      |
| ٥ |                                                                                                    |      |
| ٥ | COURSE PREFERENCE PAYMENT DETAILS PHOTO AND SIGNATURE PERSONAL DETAILS EDUCATIONAL DETAILS MARK ENTRY |      |
| ۵ | CERTIFICATES                                                                                          |      |
| ٦ | UG Board *                                                                                            |      |
| - | Grade Stream (Uty 6 Point Scale) (Calicut Uty) × 🔹                                                    |      |
| - | UG Stream*                                                                                            |      |
| o | B A PHILOSOPHY × •                                                                                    |      |
| ₽ | Choice 1*                                                                                             |      |
|   | M A History × 🛪                                                                                       |      |
|   | Choice 2                                                                                              |      |
|   | Select x •                                                                                            |      |

# <u>Step 6</u>

# Online fee Payment For P.G 500/-

| o | CARMEL COLLEGE (AUTONOMOUS)                                                                           | 2       |
|---|----------------------------------------------------------------------------------------------------|---------|
| ⊞ | Back To Student List                                                                                  |         |
| ¢ | APPLICATION FORM FOR PG-MANAGEMENT QUOTA 2023-2024                                                    |         |
| ۵ |                                                                                                    |         |
| ۵ | COURSE PREFERENCE PAYMENT DETAILS PHOTO AND SIGNATURE PERSONAL DETAILS EDUCATIONAL DETAILS MARK ENTRY |         |
| 8 | CERTIFICATES                                                                                          |         |
| 5 | Payment is available in student side only.                                                            |         |
| • |                                                                                                    |         |
| 0 |                                                                                                    |         |
| 8 |                                                                                                    |         |
|   | @2014-2020 All Rights Reserved Linways Technologies Pvt.Ltd, Linwaye AMS v05.23 2020100               | i.c.190 |

# <u>Step 7</u>

## **Upload Your Photo and Signature**

- ➤ A scanned copy of the passport size photo (Max 500KB)
- ➤ A scanned copy of the signature of the candidate (Max 500KB)

| APPLICATION FORM FOR PG-MANAGEMENT QUOTA 2023-2024                                                    |  |
|----------------------------------------------------------------------------------------------------|--|
|                                                                                                    |  |
|                                                                                                    |  |
| COURSE PREFERENCE PAYMENT DETAILS PHOTO AND SIGNATURE PERSONAL DETAILS EDUCATIONAL DETAILS MARK ENTRY |  |
| CERTIFICATES                                                                                          |  |
| Student Photo *                                                                                       |  |
| Upload a file                                                                                         |  |
|                                                                                                    |  |
|                                                                                                    |  |
|                                                                                                    |  |
|                                                                                                    |  |
| Sign Image *                                                                                          |  |

## <u>Step 8</u>

| CAP | RMEL COLLEGE (AUTONOMOUS)                                                                             | 10071012 |
|-----|----------------------------------------------------------------------------------------------------|----------|
|     | APPLICATION FORM FOR PG-MANAGEMENT QUOTA 2023-2024                                                    |          |
|     |                                                                                                    |          |
|     | COURSE PREFERENCE PAYMENT DETAILS PHOTO AND SIGNATURE PERSONAL DETAILS EDUCATIONAL DETAILS MARK ENTRY |          |
|     | CERTIFICATES                                                                                          |          |
|     | Candidate Name*                                                                                       |          |
|     |                                                                                                    |          |
|     | CAP ID No. of The Candidate                                                                           |          |
|     | ITTEGI                                                                                                |          |
|     | Date of Birth*                                                                                        |          |
|     | 29-03-2023                                                                                            | 100 I    |
|     | Age*                                                                                                  |          |
|     | 35                                                                                                    |          |

# <u>Step 9</u>

| $\leftarrow \   \rightarrow$ | C 🔒 a  | rmelcollegemalav4.linways.com/v4/ad | m/applicant-manag | ger/student-list?formFilter=%78* | stage"%3A*", "schedule"%3A | "", "weightageQuotas"%3A%5B% | 0.°s Q 🕑 🖈 | * 🛛 | 🙂 i        |
|------------------------------|--------|-------------------------------------|-------------------|----------------------------------|----------------------------|------------------------------|------------|-----|------------|
| 0                            | CARMEL | COLLEGE (AUTONOMOUS)                |                   |                                  |                            |                              |            |     | <b>4</b> 1 |
| ⊞                            |        | COURSE PREFERENCE PAYN              | IENT DETAILS      | PHOTO AND SIGNATURE              | PERSONAL DETAILS           | EDUCATIONAL DETAILS          | MARK ENTRY |     |            |
| ٠                            |        | CERTIFICATES                        |                   |                                  |                            |                              |            |     |            |
| ۵                            |        | X Details                           |                   |                                  |                            |                              |            |     |            |
| ۵                            |        | SSLC Register Number*               |                   |                                  |                            |                              |            |     |            |
|                              |        | 289535                              |                   |                                  |                            |                              |            |     | - 0        |
| 55                           |        | Xth Year Of Pass*                   |                   |                                  |                            |                              |            |     |            |
| :                            |        | 2010                                |                   |                                  |                            |                              | ×          | •   |            |
| o                            |        | XII Details                         |                   |                                  |                            |                              |            |     |            |
| 8                            |        | HSS Year of Pass*                   |                   |                                  |                            |                              |            |     |            |
|                              |        | 2000                                |                   |                                  |                            |                              | ×          | *   |            |
|                              |        | HSE Register Number*                |                   |                                  |                            |                              |            |     |            |
|                              |        | 289537                              |                   |                                  |                            |                              |            |     | -          |

# <u>Step 10</u>

| CAR | MEL COLLEGE (AUTONOMOUS)                                                    |                              |                   |                            |                      | · · · · |
|-----|-----------------------------------------------------------------------------|------------------------------|-------------------|----------------------------|----------------------|---------|
|     | COURSE PREFERENCE PAYMENT DETAIL                                            | S PHOTO AND SIGNATURE PERSON | AL DETAILS EDUCAT | IONAL DETAILS              | ARK ENTRY            |         |
|     | CERTIFICATES                                                                |                              |                   |                            |                      |         |
|     | UG Mark Entry                                                               |                              |                   |                            |                      |         |
|     | Demoslidstad Maria                                                          |                              |                   |                            |                      |         |
|     | Consolidated Marks                                                          |                              |                   |                            |                      |         |
|     | Туре                                                                        | Subject Name/Paper Name      | Subject Credit    | Grade Point<br>(CGPA/CCPA) | Credit<br>Point(C*G) |         |
|     |                                                                             |                              |                   |                            |                      |         |
|     | CORE COURSE I*                                                              | select                       |                   |                            | ō                    |         |
|     | CORE COURSE I*                                                              | select                       |                   |                            | 0<br>0               |         |
|     | CORE COURSE I*<br>COMMON COURSE I - ENGLISH*<br>COMMON COURSE II - LANGUAGE | select<br>select             |                   |                            | 0                    |         |

#### <u>Step 11</u>

#### **Upload certificates**

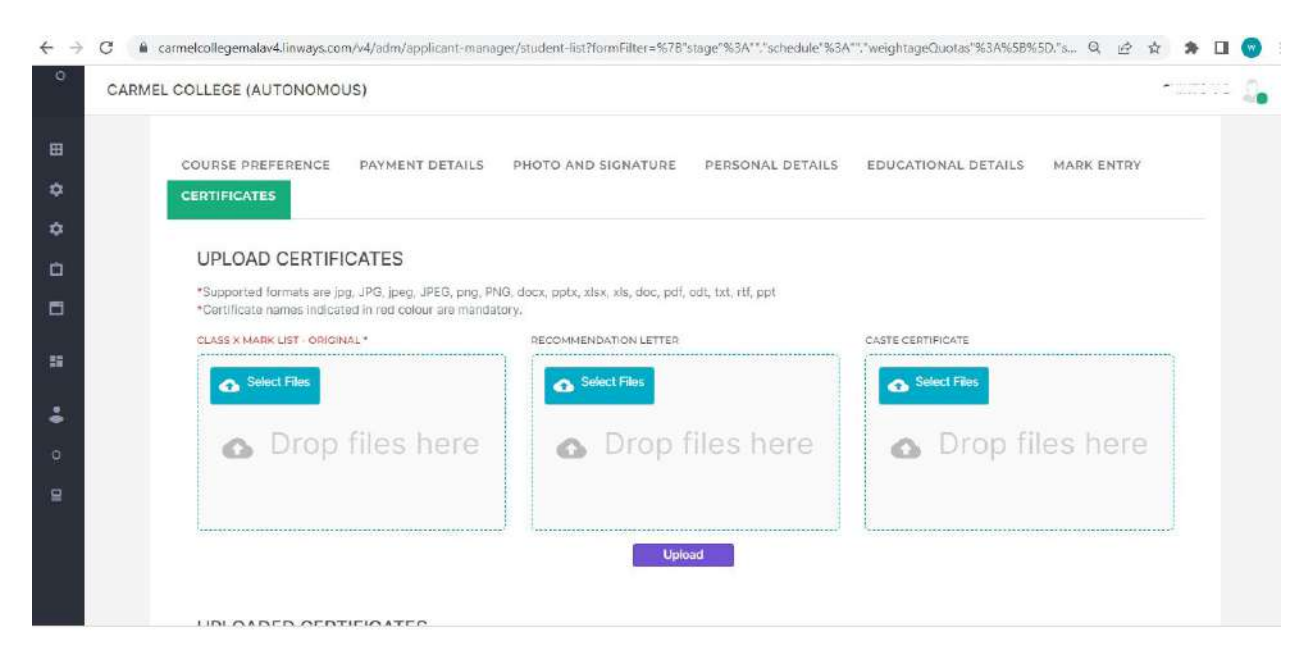

## <u>Step 12</u>

Click on my Application to see your application

Click on print button to take printout

| $\leftrightarrow$ $\rightarrow$ C $a$ c | armelcollegemal | av4.linway | s.com/v4/applicant/my-applica                              | tion?redir=true       |                                                       |                 |                    |                  |                             | QĿ   | \$ 1     | • 🗆 😋 | ŧ |
|-----------------------------------------|-----------------|------------|------------------------------------------------------------|-----------------------|-------------------------------------------------------|-----------------|--------------------|------------------|-----------------------------|------|----------|-------|---|
|                                         | G               | CARMEL     | COLLEGE (AUTONOMOL                                         | JS)                   |                                                       |                 |                    |                  |                             |      |          | 19    |   |
| Apply Online                            | Ø               | MV APPLIC  | ATIONS                                                     |                       |                                                       |                 |                    |                  |                             |      |          |       |   |
| hy Applications                         | -               | MY<br>APPI | Application Form For PO-<br>Management Quota 2023-<br>2024 | APPLICATION<br>NUMBER | APPLICATION<br>STATUS<br>Application Not<br>Completed | STADE<br>STATUS | PAYMERT<br>STR7145 | STAGE<br>DETAILS | CHECK<br>DriveEnt<br>Status | EDIT | DREVIE W | PRINT | ) |
|                                         |                 |            | and the second second a second second                      |                       |                                                       |                 |                    |                  |                             |      |          |       |   |

# 2. U.G Management Form Instructions

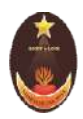

# **CARMEL COLLEGE(AUTONOMOUS)**

#### Nationally Re-Accredited with A Grade MALA – 680 732, Thrissur (Dt), Kerala

# Phone: 0480 2890 247

E-mail : mail@carmelcollegemala.ac.in web: www. carmelcollegemala.ac.in

## U.G. MANAGEMENT QUOTA ADMISSION - 2023-2024

#### **Instructions for Online registration**

മാനേജ്മെൻറ് അഡ്ഡിഷൻ ആഗ്രഹിക്കുന്നവർ U.G അപേക്ഷ **സമർപ്പിക്കുന്നതിനുമു**ൻപോ അതിനു നിർബന്ധമായും ഗ്രേഷമോ, കാലിക്റ്റ് യൂണിവേ്ജിറ്റി CAP ID രജിസ്ട്രേഷൻ പൂർത്തിയാക്കി അഡിഷൻ സമർപ്പിക്കേണ്ടതാണ് സമയത്ത് CAP ID വിവരങ്ങൾ കോളേജിൽ ,**അല്ലാത്തപക്ഷം അപേ**ക്ഷ നിരസിക്കുന്നതാണ്.

- Those who wish to get management quota admission in Carmel College, Mala kindly register in the Admission link which is available on the College website.
- ★ Keep the following document ready with you before starting online registration
  - ➢ A valid email id
  - A scanned copy of the passport size photo (Max 500KB)
  - A scanned copy of the signature of the candidate (Max 500KB)
  - 10th Class certificate, HSE Certificate
  - > If any *recommendation*, Please upload the recommendation letter
- Application fee:
  - > Online Payment
  - > Debit/Online banking/ Mobile Banking/UPI etc ... accepted
  - ➢ For PG : 500 + transaction charge

For assistance contact 0480 2890 247

# <u>Step 1</u>

## NEW APPLICANT: Click on Register

| NEW APPLICANT? APPLY ONLINE.       REGISTERED APPLICANT? LOGIN HERE.         Image: Register with your email ID & phone number       Image: Register with your email ID & phone number         Image: Register with the credentials which is sent to your email       Image: Register with your email         Image: Register with your email       Image: Register with your email         Image: Register with your | Affiliated to the University of Calicut                                                                                            | L COLLEGE, MALA<br>, Accredited by NAAC with A Grade in the Third<br>Cycle |               |
|----------------------------------------------------------------------------------------------------|----------------------------------------------------------------------------------------------------|----------------------------------------------------------------------------|---------------|
| NEW APPLICANT? APPLY ONLINE.  REGISTERED APPLICANT? LOGIN HERE.  Register with your email ID & phone number  Login with the credentials which is sent to your email  Complete the application form  Enter Password                                                                                                    |                                                                                                    | Thrissur                                                                   |               |
| <ul> <li>Register with your email ID &amp; phone number</li> <li>Login with the credentials which is sent to your email</li> <li>Complete the application form</li> <li>Confirm and subplicities form</li> </ul>                                                                                                    | NEW APPLICANT? APPLY ONLINE.                                                                                                    | REGISTERED APPLICANT                                                       | ? LOGIN HERE. |
| Complete the application form                                                                                                    | <ul> <li>Register with your email ID &amp; phone number</li> <li>Login with the credentials which is sent to your email</li> </ul> | Enter Email                                                                |               |
|                                                                                                    | Complete the application form                                                                                                    | Enter Password                                                             | ۲             |

# <u>Step 2</u>

#### Enter your personal details

| Affiliated to the University of Calicut, Accredited by NAAC with A Grade in the Third<br>Cycle<br>Thrissur |
|----------------------------------------------------------------------------------------------------|
| Thrissur                                                                                                   |
|                                                                                                    |
|                                                                                                    |
| Candidate Registration                                                                                     |
| Name of Candidate" Enter Name                                                                              |
| As per the qualifying examination                                                                          |
| Gender* Seloct gender                                                                                      |
| Empil address* Enter Email address Check availability                                                      |
| Use lower-case letters to enter E-Mail 10                                                                  |
| Mobile number* Enter Mobile number                                                                         |

You will get your user ID and password in the registered email/phone number after registration

# <u>Step 3</u>

Sign in with your registered mail id and password received in mail/SMS

| CARMEL CC                                   | DLLEGE, MALA                               |
|---------------------------------------------|--------------------------------------------|
| Affiliated to the University of Calicut, Ac | credited by NAAC with A Grade in the Third |
| C                                           | cycle                                      |
| Th                                          | missur                                     |
| NEW APPLICANT? APPLY ONLINE.                | REGISTERED APPLICANT? LOGIN HERE.          |

# <u>Step 4</u>

## **Choose Your Form**

|                     | ٥                                                                                                    |               |
|---------------------|----------------------------------------------------------------------------------------------------|---------------|
| Home<br>Apply Unine |                                                                                                    |               |
| My Applications     |                                                                                                    |               |
| Upload Certificates | d) 15                                                                                                  |               |
| Take Prints         |                                                                                                    |               |
|                     | ORM FOR UG-MANAGEMENT QUOTA APPLICATION FORM FOR PG-MANAGEMENT QUOTA (APPLICATION FORM FOR PG-MANAGEME | AGEMENT QUOTA |
|                     | ORM FOR DIPLOMA COURSES                                                                                |               |

## <u>Step 5</u>

#### **Enter Your Personal Details**

| < → C ()        | carmelcollege | malav4.linways.com/v4/applicant/apply?redir=true                                  | ß | 4  | * | : 🕤 |
|-----------------|---------------|-----------------------------------------------------------------------------------|---|----|---|-----|
|                 | ٥             | CARMEL COLLEGE (AUTONOMOUS)                                                       |   |    |   | 4   |
| Apply Online    | Ø             | APPLICATION FORM FOR UG-MANAGEMENT QUOTA 2023-24                                  |   |    |   |     |
| My Applications |               | PERSONAL DETAILS PAYMENT DETAILS PHOTO AND SIGN EDUCATIONAL DETAILS OTHER DETAILS |   |    |   |     |
|                 |               | Candidate Name*<br>SHINTO V D                                                     |   |    |   |     |
|                 |               | Date of Birth*                                                                    |   |    |   |     |
|                 |               | 05-04-2023                                                                        |   | ł. | 1 |     |
|                 |               | Age*                                                                              |   |    |   |     |
|                 |               | 235                                                                               |   |    |   |     |
|                 |               | Student Email*                                                                    |   |    |   |     |
|                 |               | shinto@carmelcollegemala.ac.in                                                    |   |    |   |     |

# <u>Step 6</u>

## Application fee for U.G 500/-

| ← → C 🗯         | carmelcollege | emalav4.linway | vs.com/v4/applicant/apply?r | edir=true           |                                         |                                | 6             | 2, 14 | 3 Å | . 8 |   | 0  | i. |
|-----------------|---------------|----------------|-----------------------------|---------------------|-----------------------------------------|--------------------------------|---------------|-------|-----|-----|---|----|----|
|                 | ۲             | CARMEL         | L COLLEGE (AUTONOM          | IOUS)               |                                         |                                |               |       |     |     | × | 2. | *  |
| Apply Online    | Ø             | E              | lack To My Application      |                     |                                         |                                |               |       |     |     |   |    | I  |
| My Applications | Ξ             |                | APPLICATION FOR             | RM FOR UG-MANAG     | GEMENT QUOTA                            | 2023-24                        |               |       |     |     |   |    | l  |
|                 |               |                | PERSONAL DETAILS            | PAYMENT DETAILS     | PHOTO AND SIGN                          | EDUCATIONAL DETAILS            | OTHER DETAILS |       |     |     |   |    | l  |
|                 |               |                |                             |                     | ONLINE PAY                              | MENT                           |               |       |     |     |   |    |    |
|                 |               |                |                             | Amount to be Paid : | Particulars<br>Application Fee<br>Total | Amount<br>500.00<br><b>500</b> |               |       |     |     |   |    |    |
|                 |               |                |                             |                     | Make Paym                               | ent                            |               |       |     |     |   |    |    |

#### **Upload Your Photo and Signature**

- ➤ A scanned copy of the passport size photo (Max 500KB)
- > A scanned copy of the signature of the candidate (Max 500KB)

# <u>Step 7</u>

## Enter the educational details

| RMEL COLLEGE, MALA                                   | Shinto |
|------------------------------------------------------|--------|
| APPLICATION FORM FOR UG-MANAGEMENT QUOTA             |        |
| PERSONAL DETAILS CERTIFICATE DETAILS PAYMENT DETAILS | LS     |
| Course Preference                                    |        |
| Preference1                                          |        |
| B. Voc Agriculture                                   | ×      |
| Preference2                                          |        |
| Integrated M.A. Sociology                            | ×      |
| Preference3                                          |        |
|                                                      |        |

| TWELFTH | fark Entry   |              |            |                |
|---------|--------------|--------------|------------|----------------|
| SI.No   | Subject      | Subject Name | Max. Marks | Obtained Marks |
| 1       | BIOLOGY      | BIOLOGY      | 100        | 40 V 08        |
| 2       | CHEMISTRY    | CHEMISTRY    | 100        | 75             |
| 3       | ENGLISH      | ENGLISH      | 100        | 65             |
| -4      | PHYSICS      | PHYSICS      | 100        | 76             |
| 5       | MAL AVAILANA | MALAYALAM    | 100        |                |

- > You can Edit / Type *Max.Marks*
- You can Type your Obtained Marks

# <u>Step 8</u>

| ARMEL COL                 | EGE, MALA                              |                                                        |                                                                |                                                                              |                                                                  | Shinto V    |
|---------------------------|----------------------------------------|--------------------------------------------------------|----------------------------------------------------------------|------------------------------------------------------------------------------|------------------------------------------------------------------|-------------|
| PERSON                    | L DETAILS                              | EDUCATIONAL DE                                         | OTHER DETAILS                                                  | CERTIFICATE DETAILS                                                          | PAYMENT DETAILS                                                  |             |
| Proficienc                | in N.C.C/N.S.                          | S. Adult Education and                                 | other extra curricular activi                                  | ties including cultural activities                                           |                                                                  |             |
|                           |                                        |                                                        |                                                                |                                                                              |                                                                  |             |
| Any other                 | details you like                       | to give                                                |                                                                |                                                                              |                                                                  |             |
|                           |                                        |                                                        |                                                                |                                                                              |                                                                  |             |
| 🔽 I shall                 | ollow faithfully                       | the rules regulations a                                | and ideal of Carmel College,                                   | Mala *                                                                       |                                                                  |             |
| DECL                      | RATION *                               |                                                        |                                                                |                                                                              |                                                                  |             |
| l do hereb<br>college. If | declare that I v<br>iny difficulty ari | vill submit the details re<br>ses for not submitting r | elated to my CAP ID Registra<br>my CAP ID Registration, I will | tion of the University of Calicut at I<br>be the sole person responsible for | the time of my admission to graduation/post-graduation co<br>it. | ourse in th |
| Recor                     | nmended                                | l by:                                                  |                                                                |                                                                              |                                                                  |             |
|                           |                                        |                                                        |                                                                |                                                                              |                                                                  |             |

# <u>Step 9</u>

# Upload certificates

| PERSONAL DETAILS EDUCATIONAL DETAILS                                                                              | OTHER DETAILS                                       | S PAYMENT DETAILS          |
|----------------------------------------------------------------------------------------------------|-----------------------------------------------------|----------------------------|
| UPLOAD CERTIFICATES                                                                                               |                                                     |                            |
| *Supported formats are jpg, JPG, jpeg, JPEG, png, PNG,<br>*Certificate names indicated in red colour are mandator | docx, pptx, xisx, xis, doc, pdf, odt, txt, rtf, ppt |                            |
| CLASS X MARK LIST - ORIGINAL*                                                                                     | CLASS XII MARK LIST - ORIGINAL / COMPUTER (         | COPY RECOMMENDATION LETTER |
| Select Files                                                                                                    | Select Files                                        | Select Files               |
| Drop files here                                                                                                   | Drop files he                                       | re 👩 Drop files here       |
|                                                                                                    |                                                     |                            |

# <u>Step 11</u>

# Click on my Application to see your application

|                 | o           |                         |            |                    |        |         |         |                   |      | Sh      | into V D 🦾 |
|-----------------|-------------|-------------------------|------------|--------------------|--------|---------|---------|-------------------|------|---------|------------|
| Home            | •           |                         |            |                    |        |         |         |                   |      |         |            |
| Apply Online    |             |                         |            |                    |        |         |         |                   |      |         |            |
| My Applications |             |                         | ADDUCATION |                    | STACE  | DAVMENT | STACE   | CHECK             |      |         |            |
| Take Prints     |             |                         | NUMBER     | APPLICATION STATUS | STATUS | STATUS  | DETAILS | DAYMENT<br>STATUS | EDIT | PREVIEW | PRINT      |
|                 | 0           | FORM FOR UG-<br>T QUOTA | 675        |                    |        |         | Ø       | 0                 | 1    | ۲       | Ð          |
|                 | ana<br>Sara | × .                     |            |                    |        |         |         |                   |      |         | 3<br>8     |
|                 |             |                         |            |                    |        |         |         |                   |      |         |            |
|                 |             |                         |            |                    |        |         |         |                   |      |         |            |

# <u>Step 12</u>

# Click on print button to take printout

|                     | o |                         |                       |                    |                 |                   |                  |                            |      | Sł      | into V D  🔒 |
|---------------------|---|-------------------------|-----------------------|--------------------|-----------------|-------------------|------------------|----------------------------|------|---------|-------------|
| Home                | ٨ |                         |                       |                    |                 |                   |                  |                            |      |         |             |
| Apply Online        |   |                         |                       |                    |                 |                   |                  |                            |      |         |             |
| My Applications     |   |                         |                       |                    |                 |                   |                  |                            |      |         |             |
| Upload Certificates |   |                         | APPLICATION<br>NUMBER | APPLICATION STATUS | STAGE<br>STATUS | PAYMENT<br>STATUS | STAGE<br>DETAILS | CHECK<br>PAYMENT<br>STATUS | EDIT | PREVIEW | PRINT       |
| Take Prints         |   | FORM FOR UG-<br>T QUOTA | æ                     |                    |                 |                   | Ø                | S                          | 1    |         |             |
|                     |   | · · ·                   |                       |                    |                 |                   |                  |                            |      | -       |             |
|                     |   |                         |                       |                    |                 |                   |                  |                            |      |         |             |
|                     |   |                         |                       |                    |                 |                   |                  |                            |      |         |             |

# 3.P.G MERIT FORM INSTRUCTIONS

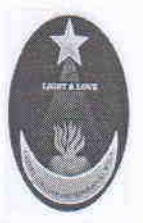

#### CARMEL COLLEGE (AUTONOMOUS) Nationally Re-Accredited with A Grade (Fourth Cycle) Affiliated to University of Calicut MALA – 680 732, Thrissur (Dt), Kerala Phone: 0480 2890 247, Fax: 0480 2890247

E-mail: mail@carmelcollegemala.ac.in web: www.carmelcollegemala.ac.in

#### **ADMISSION NOTIFICATION**

No. CCAM/C1-3/Admn/2023

Date: 04/05/2023

#### PG PROGRAMMES 2023-2024

Applications are invited for admission to the following PG Programmes for the Academic year 2023-24. The tentative schedule of online registration:

| 1. | Commencement of Online Registration | 04/05/2023      |
|----|-------------------------------------|-----------------|
| 2. | Closing Date of Online Registration | Announced later |
| 3. | Mode of Registration                | Online          |

#### **PG PROGRAMMES**

| M.A. History                | Aided            |
|-----------------------------|------------------|
| M.Sc. Botany                | Aided            |
| M.A. Sociology              | Self Financing   |
| M.A. English                | Self Financing   |
| M.Sc. Chemistry             | Self Financing   |
| M.Sc. Mathematics           | Self Financing   |
| M.Com                       | Self Financing   |
| M.Voc. Multimedia           | - Self Financing |
| M.Voc. Software Development | Self Financing   |

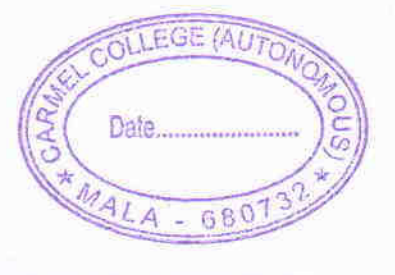

(SD) Nodal Officer, Admission Cell Carmel College (Autonomous), Mala

Copy to

- 1. Principal, Carmel College(Autonomous), Mala
- 2. College Office ( Aided and Self financing Section)
- 3. Enquiry
- 4. Notice Board
- 5. Website

PRINCIPAL CARMEL COLLEGE, AUTONOMOUS MALA

#### **TERMS AND CONDITIONS**

- For admission to P.G. Programmes, candidates must have passed Degree Examination from a recognized institution for eligibility.
- Read the **Prospectus** available on our website carefully before filling in the Application Form.
- Fill in the Application Form carefully and upload the scanned copy of the required documents.
- Verify all data entered carefully, before submission. The application will be rejected in case of any wrong entry.
- For a Community Quota seat, select Seat Reservation as COMMUNITY QUOTA ONLY FOR SYROMALABAR CATHOLIC (Roman Catholic/Syrian Catholic). No separate form for Community Quota will be provided
- If selected for admission, a print out of the application form, original mark lists and other relevant documents/ certificates supporting your claim for reservation or weightage of marks, if any, are to be submitted at the time of the interview. Candidates from other Universities should produce the equivalency certificate at the time of admission.
- Students seeking admission under Sports Quota should apply online and the printout of application form along with relevant certificates should be submitted directly to the College Office or send by post.
- > A candidate can register for more than one programme in a single registration.
- Students who have not studied BA English or BA Functional English will have a separate entrance test for MA English. Date for entrance examinations will be informed later.
- For completing the admission process in the College, the candidate should have to get the CAP-ID of Calicut University as and when the admission registration link of the University is available in the University website.
- Candidate must meet all eligibility requirements stipulated by the University of Calicut and the Government of Kerala.

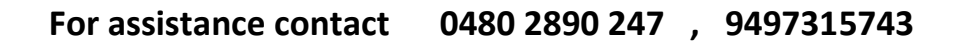

# <u>Step 1</u>

## NEW APPLICANT: Click on Register

| Affiliated to the University of Calicut, A | ccredited by NAAC with A Grade in the Third<br>Cycle<br>hrissur |   |
|--------------------------------------------|-----------------------------------------------------------------|---|
| NEW APPLICANT? APPLY ONLINE.               | REGISTERED APPLICANT? LOGIN HERE.                               |   |
| Register with your email ID & phone number | 🜌 Enter Email                                                   |   |
| Complete the application form              | Enter Password                                                  | ۲ |
| Confirm and submit the form                | Sign in                                                         |   |

# <u>Step 2</u>

#### Enter your personal details

| Affiliated to the  | CARMEL COLLEGE, MALA<br>University of Calicut, Accredited by NAAC with A Grade in the Third<br>Cycle<br>Thrissur |
|--------------------|----------------------------------------------------------------------------------------------------|
|                    | Candidate Registration                                                                                           |
| Name of Candidate* | Enter Name                                                                                                    |
|                    | As per the qualifying examination                                                                                |
| Gender*            | Select gender                                                                                                    |
| Email address*     | Enter Email address Check availability                                                                           |
|                    | Use lower-case letters to enter E-Mail ID                                                                        |
| Mobile number*     | Enter Mobile number.                                                                                             |
| Pobile number*     | Enter Mobile number                                                                                              |

You will get your user ID and password in the registered email/phone number after registration

# <u>Step 3</u>

Sign in with your registered mail id and password received in mail/SMS

| CARMEL CC<br>Affiliated to the University of Calicut, Ac<br>C<br>In                                                                                                    | DLLEGE, MALA<br>credited by NAAC with A Grade in the Third<br>cycle<br>nissur |
|----------------------------------------------------------------------------------------------------|-------------------------------------------------------------------------------|
| NEW APPLICANT? APPLY ONLINE.<br>Register with your email ID & phone number:<br>Login with the credentials which is sent to your email<br>Complete the application form<br>Confirm and submit the form<br>Register | REGISTERED APPLICANT? LOGIN HERE.                                             |
| Confirm and submit the form Register This web application is best viewed dair                                                                                                    | sign in FireFox 3, Chrome 3 or its ingher versions.                           |

# <u>Step 4</u>

# Select the application form

|                      | ٥             |                                                            |                                          | Q. |
|----------------------|---------------|------------------------------------------------------------|------------------------------------------|----|
| Home<br>Apply Online | <b>≙</b><br>⊠ |                                                            |                                          |    |
| My Applications      |               | N FORMS                                                    |                                          |    |
| Upload Certificates  |               | 15                                                         |                                          |    |
| Take Prints          |               |                                                            |                                          |    |
|                      |               | ORM FOR UG-MANAGEMENT QUOTA<br>IM FOR UG-MANAGEMENT QUOTA) | APPLICATION FORM FOR PG-MANAGEMENT QUOTA |    |
|                      |               | ORM FOR DIPLOMA COURSES                                    |                                          |    |

# **Choose your Course**

| o | CARMEL COLLEGE (AUTONOMOUS)                                                                           | 1 <u>0</u> |
|---|----------------------------------------------------------------------------------------------------|------------|
| ₿ | APPLICATION FORM FOR PG-MANAGEMENT QUOTA 2023-2024                                                    |            |
| ۵ |                                                                                                    |            |
| ۵ | COURSE PREFERENCE PAYMENT DETAILS PHOTO AND SIGNATURE PERSONAL DETAILS EDUCATIONAL DETAILS MARK ENTRY |            |
|   | CERTIFICATES                                                                                          |            |
|   | UG Board *                                                                                            |            |
|   | Grade Stream (Uty 6 Point Scale) (Calicut Uty) *                                                      | •          |
| • | UG Stream*                                                                                            |            |
| o | B A PHILOSOPHY *                                                                                      | *          |
| 9 | Choice 1*                                                                                             |            |
|   | M A History ×                                                                                         | •          |
|   | Choice 2                                                                                              |            |
|   | Select                                                                                                | ÷.         |

# <u>Step 6</u>

## **Online fee Payment For**

# General – 300/-

# SC/ST- 150/-

| 0 | CARMEL COLLEGE (AUTONOMOUS)                                                                           | 2           |
|---|----------------------------------------------------------------------------------------------------|-------------|
| ⊞ | Back To Student List                                                                                  |             |
| ۵ | APPLICATION FORM FOR PG-MANAGEMENT QUOTA 2023-2024                                                    |             |
| ۵ |                                                                                                    |             |
| ٥ | COURSE PREFERENCE PAYMENT DETAILS PHOTO AND SIGNATURE PERSONAL DETAILS EDUCATIONAL DETAILS MARK ENTRY |             |
| ۵ | CERTIFICATES                                                                                          |             |
|   | Payment is available in student side only.                                                            |             |
|   |                                                                                                    |             |
| 0 |                                                                                                    |             |
|   |                                                                                                    |             |
|   |                                                                                                    |             |
|   | 02014-2020 All Rights Reserved Linways Technologies Pvt.Ltd.                                          | 21105,r.190 |

# <u>Step 7</u>

## **Upload Your Photo and Signature**

- ➤ A scanned copy of the passport size photo (Max 500KB)
- > A scanned copy of the signature of the candidate (Max 500KB)

| 0 | CARMEL COLLEGE (AUTONOMOUS)                                                                           | <b>~</b> ··· | - 0 |
|---|----------------------------------------------------------------------------------------------------|--------------|-----|
| æ | APPLICATION FORM FOR PG-MANAGEMENT QUOTA 2023-2024                                                    |              |     |
| • |                                                                                                    |              |     |
| ۰ | COURSE PREFERENCE PAYMENT DETAILS PHOTO AND SIGNATURE PERSONAL DETAILS EDUCATIONAL DETAILS MARK ENTRY |              |     |
|   | CERTIFICATES                                                                                          |              |     |
|   | Student Photo *                                                                                       |              |     |
|   | Upload a file                                                                                         |              |     |
| : |                                                                                                    |              |     |
| ō |                                                                                                    |              |     |
|   |                                                                                                    |              |     |
|   | Sign Image *                                                                                          |              |     |
|   | Upload a file                                                                                         |              |     |

# <u>Step 8</u>

| O CA | ARMEL COLLEGE (AUTONOMOUS)                                                                             |   |
|------|----------------------------------------------------------------------------------------------------|---|
| ₿    | APPLICATION FORM FOR PG-MANAGEMENT QUOTA 2023-2024                                                     |   |
| ٥    |                                                                                                    |   |
| \$   | COURSE PREFERENCE PAYMENT DETAILS PHOTO AND SIGNATURE PERSONAL DETAILS EDUCATIONAL DETAILS MARK ENTRY. |   |
| Ċ    | CERTIFICATES                                                                                           |   |
| 8    | Candidate Name*                                                                                        |   |
| 12   | *                                                                                                    |   |
|      | CAPID No. of The Candidate                                                                             |   |
| •    | fff69il                                                                                                |   |
| 0    | Date of Birth*                                                                                         |   |
| 8    | 29-03-2023                                                                                             | 8 |
|      | Age*                                                                                                   |   |
|      | 35                                                                                                    |   |
|      |                                                                                                    |   |

# <u>Step 9</u>

| $\leftarrow \rightarrow$ | C i c  | armelcollegemalav4.linways.com/v4/adm/applicant-manager/student-list?formFilter=%78"stage"%3A"", "schedule"%3A"", "weightageQuotas"%3A%58% | 5D,"s Q 🖻 🏠 | * 🛛 💿 🗄 |
|--------------------------|--------|----------------------------------------------------------------------------------------------------|-------------|---------|
| o                        | CARMEL | L COLLEGE (AUTONOMOUS)                                                                                                    |             | 🦾       |
| ⊞                        |        | COURSE PREFERENCE PAYMENT DETAILS PHOTO AND SIGNATURE PERSONAL DETAILS                                                                     | MARK ENTRY  |         |
| ۵                        |        | CERTIFICATES                                                                                                    |             |         |
| ٠                        |        | X Details                                                                                                    |             |         |
| Ċ                        |        | SSLC Register Number*                                                                                                    |             |         |
| ۵                        |        | 289535                                                                                                    |             |         |
|                          |        | Xth Year Of Pass*                                                                                                    |             |         |
| 4                        |        | 2010                                                                                                    | ×           | •       |
| 0                        |        | XII Details                                                                                                    |             |         |
| 8                        |        | HSS Year of Pass*                                                                                                    |             |         |
|                          |        | 2000                                                                                                    | ×           | •       |
|                          |        | HSE Register Number*                                                                                                    |             |         |
|                          |        | 289537                                                                                                    |             |         |

# <u>Step 10</u>

| CARM | IEL COLLEGE (AUTONOMOUS)                                                   |                                              |                   |                            | 72                             |  |
|------|----------------------------------------------------------------------------|----------------------------------------------|-------------------|----------------------------|--------------------------------|--|
|      | COURSE PREFERENCE PAYMENT DETAILS                                          | PHOTO AND SIGNATURE PERSON                   | AL DETAILS EDUCAT | TIONAL DETAILS             | ARK ENTRY                      |  |
|      | CERTIFICATES                                                               |                                              |                   |                            | X                              |  |
|      | UG Mark Entry                                                              |                                              |                   |                            |                                |  |
|      | Consolidated Marks                                                         |                                              |                   |                            |                                |  |
|      |                                                                            |                                              |                   |                            |                                |  |
|      |                                                                            |                                              |                   |                            |                                |  |
|      | Туре                                                                       | Subject Name/Paper Name                      | Subject Credit    | Grade Point<br>(CGPA/CCPA) | Credit<br>Point(C*G)           |  |
|      | Type<br>CORE COURSE I*                                                     | Subject Name/Paper Name                      | Subject Credit    | Grade Point<br>(CGPA/CCPA) | Credit<br>Point(C*G)<br>0      |  |
|      | Type<br>CORE COURSE I*                                                     | Subject Name/Paper Name                      | Subject Credit    | Grade Point<br>(CGPA/CCPA) | Credit<br>Point(C*G)<br>0      |  |
|      | Type<br>CORE COURSE I*<br>COMMON COURSE I - ENGLISH*                       | Subject Name/Paper Name select select        | Subject Credit    | Grade Point<br>(CGPA/CCPA) | Credit<br>Point(C*G)<br>0      |  |
|      | Type CORE COURSE I* COMMON COURSE I - ENGLISH* COMMON COURSE II - LANGUAGE | Subject Name/Paper Name select select select | Subject Credit    | Grade Point<br>(CGPA/CCPA) | Credit<br>Point(C*G)<br>0<br>0 |  |

# <u>Step 11</u>

## **Upload certificates**

| <br>EL COLLEGE (AUTONOMOUS)                                                                                     |                                                                |                                |   |
|----------------------------------------------------------------------------------------------------|----------------------------------------------------------------|--------------------------------|---|
| COURSE PREFERENCE PAYMENT DETAILS                                                                               | PHOTO AND SIGNATURE PERSONAL DETAILS                           | EDUCATIONAL DETAILS MARK ENTRY |   |
| CERTIFICATES                                                                                                    |                                                                |                                |   |
|                                                                                                    |                                                                |                                |   |
| UPLOAD CERTIFICATES                                                                                             |                                                                |                                |   |
| *Supported formats are jpg, JPG, jpeg, JPEG, png, PNG<br>*Certificate names indicated in red colour are mandato | 3, docx, pptx, xisx, xis, doc, pdf, odt, txt, rtf, ppt<br>ify. |                                |   |
| CLASS X MARK LIST - ORIGINAL *                                                                                  |                                                                | CASTE CERTIFICATE              | ~ |
| Select Files                                                                                                    | Select Files                                                   | Select Files                   |   |
|                                                                                                    |                                                                |                                |   |
| Drop files here                                                                                                 | Drop files here                                                | Drop files nere                |   |
|                                                                                                    |                                                                |                                |   |
|                                                                                                    |                                                                | ·                              | J |
|                                                                                                    | Upload                                                         |                                |   |

# <u>Step 12</u>

# Click on my Application to see your application

# Click on print button to take printout

| ÷ → C in ca    | armelcollegema | alav4.linway | /s.com/v4/applicant/my-applica                             | tion?redir=true       |                              |                 |         |       |       | Q E  | *       | * 🛛 💿         |
|----------------|----------------|--------------|------------------------------------------------------------|-----------------------|------------------------------|-----------------|---------|-------|-------|------|---------|---------------|
|                | ۵              | CARMEL       | COLLEGE (AUTONOMOL                                         | JS)                   |                              |                 |         |       |       |      |         | - 13 <u>4</u> |
| pply Online    | Ø              | MY APPLIC    | CATIONS                                                    |                       |                              |                 |         |       |       |      |         |               |
| y Applications | Ħ              | MY<br>APP    | LICATIONS                                                  | APPLICATION<br>NUMBER | APPLICATION<br>STATUS        | STAGE<br>STATUS | PAYMENT | STAGE | CHECK | EDIT | PREVIEW | PRINT         |
|                |                | ĩ            | Application Form For PG-<br>Management Quota 2023-<br>2024 | ~                     | Application Not<br>Completed |                 |         | 0     | 0     |      | ۲       | •             |
|                |                |              |                                                            |                       |                              |                 |         |       |       |      |         |               |
|                |                |              |                                                            |                       |                              |                 |         |       |       |      |         |               |
|                |                | ©2014-202    | 20 All Rights Reserved Linways Techno                      | ologies Pvt.Ltd.      |                              |                 |         |       |       |      |         |               |

# 4. U.G MERIT FORM INSTRUCTIONS

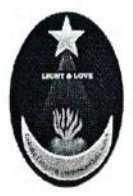

#### CARMEL COLLEGE (AUTONOMOUS) Nationally Re-Accredited with A Grade (Fourth Cycle) Affiliated to University of Calicut MALA - 680 732, Thrissur (Dt), Kerala Phone: 0480 2890 247, Fax: 0480 2890247 E-mail: mail@carmelcollegemala.ac.in web: www.carmelcollegemala.ac.in

#### **ADMISSION NOTIFICATION**

#### No. CCAM/C1-4/Admn/2023

## **UG & INTEGRATED PG PROGRAMMES 2023-2024**

Applications are invited for admission to the following UG & Integrated PG Programmes for the Academic year 2023-24. The tentative schedule of online registration:

| 1. | Commencement of Online Registration | 16/05/2023      |
|----|-------------------------------------|-----------------|
| 2. | Closing Date of Online Registration | Announced later |
| 3. | Mode of Registration                | Online          |

#### **UG PROGRAMMES**

#### Aided

B.Sc. Applied Physics B.Sc. Botany B.Sc. Chemistry **B.Sc.** Mathematics B.A. Sociology B.A. Functional English

#### Self - Financing

B.Sc. Zoology **B.A.** Political Science **B.Com** Finance B.Com Co-operation BBA **B.Voc Software Development B.Voc Multimedia B.Voc Agriculture B.Voc Accounting and Taxation** B.Voc Banking Financial Service and Insurance **B.Voc Fashion Technology** 

## **INTEGRATED PG PROGRAMME**

#### Aided

Integrated M A Sociology

(SD) Nodal Officer, Admission Cell Carmel College (Autonomous), Mala

Copy to

- 1. Principal, Carmel College(Autonomous), Mala
- 2. College Office (Aided and Self financing Section)
- 3. Enquiry
- 4. Notice Board
- 5. Website

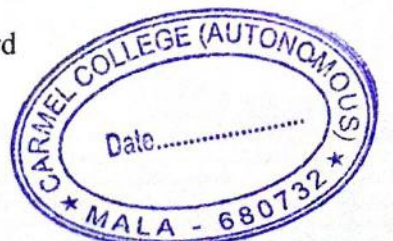

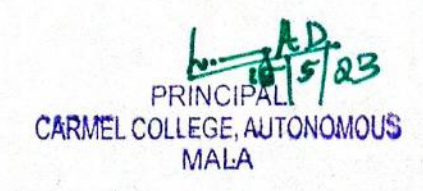

Date: 15/05/2023

#### Instructions for U.G Admission 2023

- For admission to U.G. Programmes, Candidates who have passed (Eligible for Higher Studies) the HSE of the Kerala State Board of Higher Secondary Examination or any other examination recognized as equivalent thereto are eligible for admission. Candidate must meet all eligibility requirements stipulated by the University of Calicut and the Government of Kerala.
- Read the Prospectus available on our website carefully before filling in the Application Form.
- Fill in the Application Form carefully and upload the scanned copy of the required documents.
- Verify all data entered carefully, before submission. The application will be rejected in case of any wrong entry.
- For a Community Quota seat, select Seat Reservation as COMMUNITY QUOTA ONLY FOR SYROMALABAR CATHOLIC (Roman Catholic/Syrian Catholic).No separate form for Community Quota will be provided
- If selected for admission, a print out of the application form, original mark lists and other relevant documents/ certificates supporting your claim for reservation or weightage of marks, if any, are to be submitted at the time of the interview. Candidates from other Universities should produce the equivalency certificate at the time of admission.
- Students seeking admission under Sports Quota should apply online and the printout of application form along with relevant certificates should be submitted directly to the College Office or send by post.
- A candidate can register for more than one programme in a single registration.
- For completing the admission process in the College, the candidate should have to get the CAP-ID of Calicut University as and when the admission registration link of the University is available in the University website.

#### **Online Registration Fee**

For SC/ST candidates **Rs.150/-**For Other Category candidates **Rs. 300/-**

#### List of documents (originals) to be produced at the time of interview for admission:

- 1. Print out of the application form.
- 2. Mark list of the qualifying examination.
- 3. Transfer certificate from the institution last attended.
- 4. Valid conduct certificate issued within 6 months.

5. The income, community and nativity certificate, issued by the competent authority.(if eligible for concession).

- 6. Certificate from the competent authorities to claim NCC/NSS/Ex-Service men etc...
- 7. Equivalency certificate for those who qualified from other Boards.

## For assistance contact:- 0480 2890247 , 9497315743

# <u>Step 1</u>

## NEW APPLICANT: Click on Register

| Affiliated to the University of Calicut, A | ccredited by NAAC with A Grade in the Third<br>Cycle<br>hrissur |   |
|--------------------------------------------|-----------------------------------------------------------------|---|
| NEW APPLICANT? APPLY ONLINE.               | REGISTERED APPLICANT? LOGIN HERE.                               |   |
| Register with your email ID & phone number | 🜌 Enter Email                                                   |   |
| Complete the application form              | Enter Password                                                  | ۲ |
| Confirm and submit the form                | Sign in                                                         |   |

# <u>Step 2</u>

#### Enter your personal details

| Affiliated to the  | CARMEL COLLEGE, MALA<br>University of Calicut, Accredited by NAAC with A Grade in the Third<br>Cycle<br>Thrissur |
|--------------------|----------------------------------------------------------------------------------------------------|
|                    | Candidate Registration                                                                                           |
| Name of Candidate* | Enter Name                                                                                                    |
|                    | As per the qualifying examination                                                                                |
| Gender*            | Select gender                                                                                                    |
| Email address*     | Enter Email address Check availability                                                                           |
|                    | Usø lower-case letters to enter E-Mail ID                                                                        |
| Mobile number*     | Enter Mobile number.                                                                                             |
| Pobile number*     | Enter Mobile number                                                                                              |

You will get your user ID and password in the registered email/phone number after registration

# <u>Step 3</u>

Sign in with your registered mail id and password received in mail/SMS

| CARMEL C<br>Affiliated to the University of Calicut, A                                                                                                    | DLLEGE, MALA<br>ccredited by NAAC with A Grade in the Third<br>Cycle<br>hnissur |
|----------------------------------------------------------------------------------------------------|---------------------------------------------------------------------------------|
| NEW APPLICANT? APPLY ONLINE.<br>Provide the second second se | REGISTERED APPLICANT? LOGIN HERE.                                               |

# <u>Step 4</u>

# Select the application form

|                      | ٥        |                                                            |                                          | Q. |
|----------------------|----------|------------------------------------------------------------|------------------------------------------|----|
| Home<br>Apoly Online | <b>A</b> |                                                            |                                          |    |
| My Applications      | 1        | NFORMS                                                     |                                          |    |
| Upload Certificates  |          |                                                            |                                          |    |
|                      |          | ORM FOR UG-MANAGEMENT QUOTA<br>IM FOR UG-MANAGEMENT QUOTA) | APPLICATION FORM FOR PG-MANAGEMENT QUOTA |    |
|                      |          | ORM FOR DIPLOMA COURSES                                    |                                          |    |

## <u>Step 5</u>

## Enter your Personal Details

| 0  | CARMEL COLLEGE (AUTONOMOUS)                     | 2                        |
|----|-------------------------------------------------|--------------------------|
| ⊞  |                                                 |                          |
| ¢  | PAYMENT DETAILS PHOTO AND SIGNATURE EDUCATIONAL | DETAILS COURSE SELECTION |
| \$ | CERTIFICATE DETAILS                             |                          |
| Ċ  | Candidate Name*                                 |                          |
|    | S' ···· x                                       |                          |
| == | CAP ID No. of the Candidate                     |                          |
| ÷  | Date of Birth*                                  |                          |
| 0  | 1. II. 1007                                     |                          |
| ⊒  | Age*                                            |                          |
|    | <u>ج</u>                                        |                          |

## <u>Step 6</u>

Online Registration Fee

For SC/ST candidates Rs.150/-

For Other Category candidates Rs. 300/-

| 0 | CARME | L COLLEGE (AUTONOMOU   | S)                      |          |                          |                 |             |                |   |
|---|-------|------------------------|-------------------------|----------|--------------------------|-----------------|-------------|----------------|---|
| Ø | (     | Back To My Application |                         |          |                          |                 |             |                |   |
|   |       | APPLICATION FORM F     | OR UG MERIT PROG        | RAMME 20 | 023- 2024                |                 |             |                |   |
|   |       |                        |                         |          |                          |                 |             |                |   |
|   |       | PERSONAL DETAILS       | PAYMENT DETAILS         | PHOTO AN | ID SIGNATURE             | EDUCATIONAL DET | AILS CO     | URSE SELECTION | i |
|   |       | CERTIFICATE DETAILS    |                         |          |                          |                 |             | П              |   |
|   |       |                        |                         |          | ONLINE PAY               | MENT            |             | V              |   |
|   |       |                        | Application Fee Categor | y:       | select                   |                 |             |                |   |
|   |       |                        | Amount to be Paid :     |          | Particulars              | A               | mount       |                |   |
|   |       |                        |                         |          | Application Fee<br>Total | 3<br>3          | 00.00<br>00 |                |   |
|   |       |                        |                         |          |                          |                 |             |                |   |

## <u>Step 7</u>

Upload Your Photo and Signature

A scanned copy of the passport size photo (Max 500KB)

A scanned copy of the signature of the candidate (Max 500KB)

| 0  | CARMEL COLLEGE (AUTONOMOUS)                                                               | SHINT |
|----|-------------------------------------------------------------------------------------------|-------|
| ⊞  |                                                                                           |       |
| ۵  | PERSONAL DETAILS PAYMENT DETAILS PHOTO AND SIGNATURE EDUCATIONAL DETAILS COURSE SELECTION |       |
| ۵  | CERTIFICATE DETAILS                                                                       |       |
| ĉ  | Student Photo *                                                                           |       |
| ٥  | Upload a file                                                                             |       |
| == |                                                                                           |       |
| •  |                                                                                           |       |
| ο  |                                                                                           |       |
| ⊒  | Sign Image *                                                                              |       |
|    | Upload a file                                                                             |       |

## <u>Step 8</u>

#### Enter Your Educational Details

| 0  | CARMEL COLLEGE (AUTONOMOUS)                                                               | SHINTO |
|----|-------------------------------------------------------------------------------------------|--------|
| ⊞  |                                                                                           |        |
| \$ | PERSONAL DETAILS PAYMENT DETAILS PHOTO AND SIGNATURE EDUCATIONAL DETAILS COURSE SELECTION |        |
| \$ | CERTIFICATE DETAILS                                                                       |        |
| Ċ  | TC Certificate Date                                                                       |        |
|    | dd-MM-yyyy hh:mm a                                                                        | 巤      |
|    | TC Certificate Number                                                                     |        |
| •  | Class XIIth Details                                                                       |        |
| 0  | 12th School Board*                                                                        |        |
|    | Select                                                                                    | × •    |
|    | 12th School Stream                                                                        |        |
|    |                                                                                           |        |

# <u>Step 9</u>

## **Choose Your Course**

| 0  | CARMEL COLLEGE (AUTONOMOUS)  | s |
|----|------------------------------|---|
| ⊞  | CERTIFICATE DETAILS          |   |
| \$ | Enter Your Course Preference |   |
| ۵  | Preference 1*                |   |
| Ċ  | Select                       | × |
|    | Preference 2                 |   |
|    | Select                       | × |
|    | Preference 3                 |   |
| •  | Select                       | × |
| 0  | Preference 4                 |   |
| ₽  | Select                       | × |
|    |                              |   |

# <u>Step 10</u>

# Upload certificates

| 0 | CARMEL COLLEGE (AUTONOMOUS)                                                                                                    | SHINTO V |
|---|----------------------------------------------------------------------------------------------------|----------|
| ⊞ |                                                                                                    |          |
| ۵ | PERSONAL DETAILS PAYMENT DETAILS PHOTO AND SIGNATURE EDUCATIONAL DETAILS COURSE SELECTION                                                                               |          |
| ۵ | CERTIFICATE DETAILS                                                                                                    |          |
| Ċ | UPLOAD CERTIFICATES                                                                                                    |          |
| ۵ | *Supported formats are jpg, JPG, jpeg, JPEG, png, PNG, docx, pptx, xlsx, xls, doc, pdf, odt, txt, rtf, ppt<br>*Certificate names indicated in red colour are mandatory. |          |
|   | Certificates not assigned yet.                                                                                                    |          |
| : |                                                                                                    |          |
| 0 | UPLOADED CERTIFICATES                                                                                                    |          |
| ⊒ | No Uploaded certificates                                                                                                    |          |
|   |                                                                                                    |          |

# <u>Step 11</u>

# Click on my Application to see your application

|                     | 0  |                         |                       |                    |                 |                   |                  |                            |      | Sh      | into V D  🔒 |  |
|---------------------|----|-------------------------|-----------------------|--------------------|-----------------|-------------------|------------------|----------------------------|------|---------|-------------|--|
| Home                | A  |                         |                       |                    |                 |                   |                  |                            |      |         |             |  |
| Apply Online        |    |                         |                       |                    |                 |                   |                  |                            |      |         |             |  |
| My Applications     |    |                         |                       |                    |                 |                   |                  |                            |      |         |             |  |
| Upload Certificates |    |                         | APPLICATION<br>NUMBER | APPLICATION STATUS | STAGE<br>STATUS | PAYMENT<br>STATUS | STAGE<br>DETAILS | CHECK<br>PAYMENT<br>STATUS | EDIT | PREVIEW | PRINT       |  |
| Take Prints         |    | FORM FOR UG-<br>T QUOTA |                       | 5.5                |                 |                   | ٥                | 3                          | ø    | ۲       | 8           |  |
|                     | 19 | 2 <sub>11</sub>         |                       |                    |                 |                   |                  |                            |      |         |             |  |
|                     |    |                         |                       |                    |                 |                   |                  |                            |      |         |             |  |
|                     |    |                         |                       |                    |                 |                   |                  |                            |      |         |             |  |

# <u>Step 12</u>

# Click on print button to take printout

|                     | 0  |                         |                       |                    |                 |                   |       |                            |      | Sh      | into V D 🛛 🔒 |
|---------------------|----|-------------------------|-----------------------|--------------------|-----------------|-------------------|-------|----------------------------|------|---------|--------------|
| Home                | A  |                         |                       |                    |                 |                   |       |                            |      |         |              |
| Apply Online        |    |                         |                       |                    |                 |                   |       |                            |      |         |              |
| My Applications     |    |                         |                       |                    |                 |                   |       |                            |      |         |              |
| Upload Certificates |    |                         | APPLICATION<br>NUMBER | APPLICATION STATUS | STAGE<br>STATUS | PAYMENT<br>STATUS | STAGE | CHECK<br>PAYMENT<br>STATUS | EDIT | PREVIEW | PRINT        |
| Take Prints         |    | FORM FOR UG-<br>T QUOTA |                       |                    |                 |                   | 0     | C                          |      | ۲       |              |
|                     | 10 |                         |                       |                    |                 |                   |       |                            |      | -       |              |
|                     |    | 677                     |                       |                    |                 |                   |       |                            |      |         |              |
|                     |    |                         |                       |                    |                 |                   |       |                            |      |         |              |

# 5. DIPLOMA FORM INSTRUCTIONS

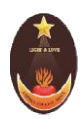

#### **DIPLOMA ADMISSION -2023-2024**

## **COMMUNITY COLLEGE**

#### **Instructions for Online registration**

- Those who wish to get Diploma admission in Carmel College, Mala kindly register in the admission link which is available on the College website.
- Keep the following document ready with you before starting online registration
  - ➢ A valid email id
  - > A scanned copy of the passport size photo (Max 500KB)
  - > A scanned copy of the signature of the candidate (Max 500KB)
  - Aadhar card
  - > 10th Class certificate & HSE/Degree mark list
- Application fee:
  - Online Payment
  - > Debit/Online banking/ Mobile Banking/UPI etc ... accepted
  - > For Diploma : 100 + transaction charge

For assistance contact 0480 2890 247, 9495247439

# <u>Step 1</u>

## NEW APPLICANT: Click on Register

| Affiliated to the University of Calicu                                                                                             | t, Accredited by NAAC with A Grade in the Third<br>Cycle<br>Thrissur |   |
|----------------------------------------------------------------------------------------------------|----------------------------------------------------------------------|---|
| NEW APPLICANT? APPLY ONLINE.                                                                                                    | REGISTERED APPLICANT? LOGIN HERE.                                    |   |
| <ul> <li>Register with your email ID &amp; phone number</li> <li>Login with the credentials which is sent to your email</li> </ul> | Enter Email                                                          |   |
| Complete the application form                                                                                                    | Enter Password                                                       | ۲ |

# <u>Step 2</u>

#### Enter your personal details

| Affiliated to the  | CARMEL COLLEGE, MALA<br>University of Calicut, Accredited by NAAC with A Grade in the Third<br>Cycle<br>Thrissur |
|--------------------|----------------------------------------------------------------------------------------------------|
|                    | Candidate Registration                                                                                           |
| Name of Candidate* | Enter Name                                                                                                    |
|                    | As per the qualifying examination                                                                                |
| Gender*            | Select gender                                                                                                    |
| Email address*     | Enter Email address Check availability                                                                           |
|                    | Usø lower-case letters to enter E-Mail ID                                                                        |
| Mobile number*     | Enter Mobile number.                                                                                             |
| Pobile number*     | Enter Mobile number                                                                                              |

You will get your user ID and password in the registered email/phone number after registration

# <u>Step 3</u>

Sign in with your registered mail id and password received in mail/SMS

| CARMEL CI<br>Affiliated to the University of Calicut, A | OLLEGE, MALA<br>ccredited by NAAC with A Grade in the Third<br>Cycle<br>hnissur |
|---------------------------------------------------------|---------------------------------------------------------------------------------|
| NEW APPLICANT? APPLY ONLINE.                            | REGISTERED APPLICANT? LOGIN HERE.                                               |

# <u>Step 4</u>

# Select the application form

|                      | ٥        |                                                            |                                          | Q. |
|----------------------|----------|------------------------------------------------------------|------------------------------------------|----|
| Home<br>Apoly Online | <b>A</b> |                                                            |                                          |    |
| My Applications      | 1        | NFORMS                                                     |                                          |    |
| Upload Certificates  |          |                                                            |                                          |    |
|                      |          | ORM FOR UG-MANAGEMENT QUOTA<br>IM FOR UG-MANAGEMENT QUOTA) | APPLICATION FORM FOR PG-MANAGEMENT QUOTA |    |
|                      |          | ORM FOR DIPLOMA COURSES                                    |                                          |    |

## <u>Step 5</u>

## Enter Personal Details and Upload Image

A scanned copy of the passport size photo (Max 500KB)

A scanned copy of the signature of the candidate (Max 500KB)

|                             | ۵           | CARMEL COLLEGE (AUTONOMOUS)                                            | SHIN |
|-----------------------------|-------------|------------------------------------------------------------------------|------|
| Dashboard                   | ⊞           | APPLICANT MANAGER > STUDENT LIST                                       |      |
| Settings                    | < <b>\$</b> | Pauli Ta Otodoni Lini                                                  |      |
| General Settings            | < 🌣         | Back to Student List                                                   |      |
| Qualification<br>Settings   | < 🗅         | APPLICATION FORM FOR DIPLOMA COURSES 2023-24                           |      |
| Admission Form<br>Settings  | < 🖪         | PERSONAL DETAILS EDUCATIONAL DETAILS OTHER DETAILS CEDITICATES PAYMENT |      |
| Admission Stage<br>Settings | < 11        | Candidate Name*                                                        |      |
| Applicant Manager           | < 🕹 👘       | TEST                                                                   |      |
| Reports                     | < 0         | Student Photo *                                                        |      |
| Admit Procedure             | < ₽         |                                                                        |      |

## <u>Step 6</u>

Choose Diploma Course and enter your educational details

| $\leftrightarrow$ $\rightarrow$ $C$ $(h)$ ca | rmel | collegemal | alav4.linways.com/v4/adm/applicant-manager/student-list?formFilter=%78"stage"%3A"", "schedule"%3A"", "weightageQuotas"%3A%58%5D, "stage 🖻 | ☆    | <b>*</b> [ |
|----------------------------------------------|------|------------|----------------------------------------------------------------------------------------------------|------|------------|
|                                              |      |            | CARMEL COLLEGE (AUTONOMOUS)                                                                                                    | SHIN | TO V (     |
| Dashboard                                    |      | ⊞          |                                                                                                    |      |            |
|                                              |      | ٥          | PERSONAL DETAILS CERTIFICATES PAYMENT                                                                                                    |      |            |
| General Settings                             |      | ۵          | Course Preference                                                                                                    |      |            |
| Qualification<br>Settings                    |      | Ô          | Choice 1*                                                                                                    |      |            |
| Admission Form<br>Settings                   |      | ٦          | Select                                                                                                    | × •  |            |
| Admission Stage<br>Settings                  |      | =          | Select                                                                                                    | × •  |            |
| Applicant Manager                            |      | :          |                                                                                                    |      |            |
| Reports                                      |      | 0          | Twelfth Board Stream*                                                                                                    |      |            |
| Admit Procedure                              |      | ₽          | Select                                                                                                    | × •  |            |
|                                              |      |            | Twelfth Stream*                                                                                                    |      |            |

| ← → C 🗎 ca                  | armelcollegemalav4.linways.co | m/v4/adm/applicant-manager/student-list?formFilter=%7B"stage"%3A"","schedule"%3A"","weightageQuotas"%3A%5B%5D,"stage 🖻 🚖 🖡 🔲                                                                                                    | ( |
|-----------------------------|-------------------------------|----------------------------------------------------------------------------------------------------|---|
|                             | CARME                         | L COLLEGE (AUTONOMOUS) SHINTO V D                                                                                                    | - |
| Dashboard                   | ⊞                             |                                                                                                    |   |
| Settings                    | < <b>\$</b>                   | PERSONAL DETAILS EDUCATIONAL DETAILS OTHER DETAILS CERTIFICATES PAYMENT                                                                                                    |   |
| General Settings            | < <b>\$</b>                   | DECLARATION *                                                                                                    |   |
| Qualification<br>Settings   | < 🗅                           | I do hereby declare that the facts mentioned in the application are true and correct and I agree to abide by the rules and regulations of the College                                                                                                    |   |
| Admission Form<br>Settings  | <                             | DECLARATION OF PARENT/GUARDIAN *                                                                                                    |   |
| Admission Stage<br>Settings | < <b>11</b>                   | I (Name of parent/Guardian) do hereby certify that my ward (name of student) if admitted, will be abide by the rules and regulations laid<br>down by the college authorities and that I will not raise any complaint against the disciplinary action if taken by the Principal on my ward. |   |
| Applicant Manager           | < 🕹                           | Submit                                                                                                    |   |
| Reports                     | < 0                           |                                                                                                    |   |
| Admit Procedure             | * ⊑                           |                                                                                                    |   |

# <u>Step 8</u>

# Upload Certificates

| $\leftrightarrow$ $\rightarrow$ C $$ ca | rmelcollegemal | av4.linways.com/v4/adm/applicant-manager/student-list?formFilter=%7B"stage"%3A"", "schedule"%3A"", "weightageQuotas"%3A%5B%5D, "stage 🖄 1                               |
|-----------------------------------------|----------------|----------------------------------------------------------------------------------------------------|
|                                         | ٥              | CARMEL COLLEGE (AUTONOMOUS)                                                                                                    |
| Dashboard                               | ⊞              |                                                                                                    |
| Settings                                | < <b>\$</b>    | PERSONAL DETAILS EDUCATIONAL DETAILS OTHER DETAILS                                                                                                    |
| General Settings                        | < <b>\$</b>    |                                                                                                    |
| Qualification<br>Settings               | < 🗅            | *Supported formats are jpg, JPG, jpeg, JPEG, png, PNG, docx, pptx, xlsx, xls, doc, pdf, odt, txt, rtf, ppt<br>*Certificate names indicated in red colour are mandatory. |
| Admission Form<br>Settings              | < 🖪            | OTHER CERTIFICATES                                                                                                    |
| Admission Stage<br>Settings             | <              | Select Files                                                                                                    |
| Applicant Manager                       | < 🕹            | here                                                                                                    |
| Reports                                 | < 0            |                                                                                                    |
| Admit Procedure                         | < ⊒            | Upload                                                                                                    |

# <u>Step 9</u>

# Online Registration Fee Rs 100/-

|                             | Θ          | CARMEL COLLEGE (AUTONOMOUS)                                     |  |  |  |  |  |  |  |
|-----------------------------|------------|-----------------------------------------------------------------|--|--|--|--|--|--|--|
| Dashboard                   | ₿          | APPLICATION FORM FOR DIPLOMA COURSES 2023-24                    |  |  |  |  |  |  |  |
| Settings                    | < 🗘        |                                                                 |  |  |  |  |  |  |  |
| General Settings            | < ¢        | PERSONAL DETAILS EDUCATIONAL DETAILS OTHER DETAILS CERTIFICATES |  |  |  |  |  |  |  |
| Qualification<br>Settings   | Ϋ́         | Payment is available in student side only.                      |  |  |  |  |  |  |  |
| Admission Form<br>Settings  | <          |                                                                 |  |  |  |  |  |  |  |
| Admission Stage<br>Settings | < <b>1</b> |                                                                 |  |  |  |  |  |  |  |
| Applicant Manager           | ۰ 🕹        |                                                                 |  |  |  |  |  |  |  |
| Reports                     |            |                                                                 |  |  |  |  |  |  |  |
| Admit Procedure             | < ⊒        | ©2014-2020 All Rights Reserved Linways Technologies Pvt.Ltd.    |  |  |  |  |  |  |  |

# <u>Step 11</u>

# Click on my Application to see your application

|                     | 0  |                         |                       |                    |                 |                   |                  |                            |      | Sh      | into V D  🔒 |  |
|---------------------|----|-------------------------|-----------------------|--------------------|-----------------|-------------------|------------------|----------------------------|------|---------|-------------|--|
| Home                | A  |                         |                       |                    |                 |                   |                  |                            |      |         |             |  |
| Apply Online        |    |                         |                       |                    |                 |                   |                  |                            |      |         |             |  |
| My Applications     |    |                         |                       |                    |                 |                   |                  |                            |      |         |             |  |
| Upload Certificates |    |                         | APPLICATION<br>NUMBER | APPLICATION STATUS | STAGE<br>STATUS | PAYMENT<br>STATUS | STAGE<br>DETAILS | CHECK<br>PAYMENT<br>STATUS | EDIT | PREVIEW | PRINT       |  |
| Take Prints         |    | FORM FOR UG-<br>T QUOTA |                       | 5.5                |                 |                   | ٥                | 3                          | ø    | ۲       | 8           |  |
|                     | 19 | 2 <sub>11</sub>         |                       |                    |                 |                   |                  |                            |      |         |             |  |
|                     |    |                         |                       |                    |                 |                   |                  |                            |      |         |             |  |
|                     |    |                         |                       |                    |                 |                   |                  |                            |      |         |             |  |

# <u>Step 12</u>

# Click on print button to take printout

|                     | 0 |                         |                       |                    |                 |                   |                  |                            |      | Sh      | into V D  🔒 |
|---------------------|---|-------------------------|-----------------------|--------------------|-----------------|-------------------|------------------|----------------------------|------|---------|-------------|
| Home                | A |                         |                       |                    |                 |                   |                  |                            |      |         |             |
| Apply Online        |   |                         |                       |                    |                 |                   |                  |                            |      |         |             |
| My Applications     |   |                         |                       |                    |                 |                   |                  |                            |      |         |             |
| Upload Certificates |   |                         | APPLICATION<br>NUMBER | APPLICATION STATUS | STAGE<br>STATUS | PAYMENT<br>STATUS | STAGE<br>DETAILS | CHECK<br>PAYMENT<br>STATUS | EDIT | PREVIEW | PRINT       |
| Take Prints         |   | FORM FOR UG-<br>T QUOTA |                       |                    |                 |                   | ٥                | 8                          | ø    | ۲       | •           |
|                     | 0 |                         |                       |                    |                 |                   |                  |                            |      | -       |             |
|                     |   | 677                     |                       |                    |                 |                   |                  |                            |      |         |             |
|                     |   |                         |                       |                    |                 |                   |                  |                            |      |         |             |